Chaudière gaz à accumulation hybride CHAFFOTEAUX Fiche d'intégration dans le logiciel RT 2012 : ClimaWin de BBS Slama Version 4.6.1.1 du 07/06/2018 Moteur Th-BCE : version 7.5.0.3

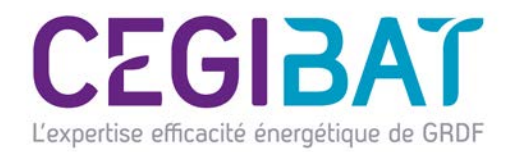

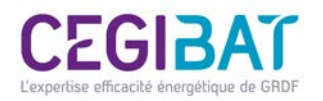

#### **Domaine d'application**

La modélisation de ce système est basée sur le Titre V du 13 août 2015 de la RT 2012 relatif à la prise en compte du «Générateur Hybride» pour le chauffage et l'ECS.

Le titre V s'applique uniquement aux maisons individuelles ou accolées soumises aux exigences de l'arrêté du 26 octobre 2010. Il ne s'applique qu'aux générateurs hybrides associés à des radiateurs à eau chaude et/ou à des planchers chauffants sur vecteur eau.

Il concerne les générateurs hybrides composés de :

- une PAC électrique A/E de puissance utile nominale inférieure à 5 kW à 7/35 ;
- une chaudière à condensation ;
- un système de régulation permettant une commutation entre les deux générateurs en fonction de leurs performances en énergie primaire.
- un ballon de chauffage d'eau chaude sanitaire inférieur à 500L.

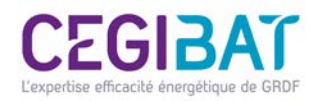

#### Présentation

Le présent document décrit la saisie et la prise en compte de la chaudière gaz à accumulation hybride de CHAFFOTEAUX dans le logiciel d'application de la RT 2012 ClimaWin. Seule la saisie de la «génération chauffage & ECS» est décrite ; un focus spécifique sur la saisie du circulateur est également réalisé.

La chaudière gaz à accumulation hybride est composée des éléments suivants :

| Chaudière à condensation   | Chaudière gaz à condensation 18kW - Talia green sys ultra 18 |
|----------------------------|--------------------------------------------------------------|
| Pompe à chaleur électrique | Pac à compression électrique air/eau - Arianext M Hybrid 40  |
| Un système de stockage     | Ballon avec serpentin, 180L                                  |

L'ensemble du système est décrit dans deux objets «génération» ( ). L'

). L' 🐴 dédié au chauffage

et l'autre à l'ECS. Ces objets contiennent les éléments suivants :

- un «générateur» décrivant les caractéristiques du compresseur ( );
- un «générateur» décrivant les caractéristiques de la chaudière gaz à condensation (
- un «système de stockage» décrivant les caractéristiques du ballon de stockage (

Les étapes de la saisie du système sont les suivantes :

- étape 1 : création de l'objet génération «Chauffage» ;
- étape 2 : création du générateur «PAC fonction chauffage» ;
- étape 3 : création du générateur «Chaudière gaz à condensation» ;
- étape 4 : création de l'objet génération « ECS initiale » ;
- étape 5 : ajouter un stockage électrique ;
- étape 6 : focus saisie des circulateurs ;
- étape 7 : effectuer un calcul initial avec ClimaWin ;
- étape 8 : effectuer le post traitement avec le format Excel du titre V ;
- étape finale : terminer le calcul avec ClimaWin ;

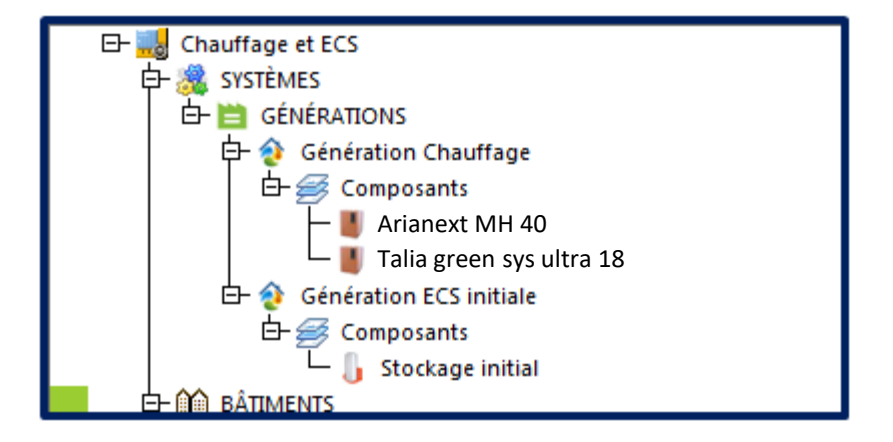

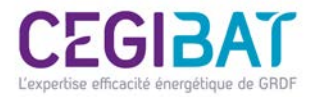

### Etape n°1 : création de l'objet génération « chaudière gaz à accumulation hybride »

| Þ  | Caractéristique                        | Valeurs                                  |            | On sollicite les générateurs par ordre<br>de priorité jusqu'à la limite de leur |
|----|----------------------------------------|------------------------------------------|------------|---------------------------------------------------------------------------------|
| 1  | Appellation                            | Génération Chauffage                     |            | puissance utile.                                                                |
| 2  | Mode de fonctionnement                 | Générateurs en cascade                   | <b>⊢</b> ' |                                                                                 |
| 3  | Raccordement générateurs entre eux     | Permanent                                |            |                                                                                 |
| 4  | Raccordement réseaux distribution      | Avec possibilité d'isolement             |            | Un emplacement en volume chauffé                                                |
| 5  | Emplacement production                 | En volume chauffé                        |            | permet de réduire significativement                                             |
| 7  | Emplacement                            | Bâtiment 🚽                               |            | les consommations.                                                              |
| 8  | Distributions intergroupes             | Distribution hydraulique individuelle    | l '        |                                                                                 |
| 9  | Gestion de température en chauffage    | Température moyenne réseaux distribution |            |                                                                                 |
| 11 | Gestion température en refroidissement | Température moyenne réseaux distribution |            |                                                                                 |
| 13 | Production ECS instantanée             | Pas d'ECS instantanée                    |            |                                                                                 |
| 15 | Type de rendement (STD)                | Rendements moyens annualisés             |            |                                                                                 |
| 16 | Rendement simplifié en chauffage (STD) | 95.00 %                                  |            |                                                                                 |

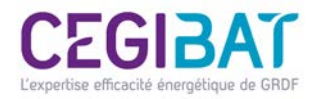

# Etape n°2 : création du générateur « PAC fonction chauffage »

| No | Référence      | Production du générateur | Type de générateur      | Référence produit |
|----|----------------|--------------------------|-------------------------|-------------------|
| 22 | Arianext MH 40 | Chauff.                  | Système thermodynamique | ***               |
|    |                | Î                        |                         |                   |
|    |                |                          |                         |                   |
|    |                |                          |                         |                   |

| ۶  | Caractéristique                         |                             |
|----|-----------------------------------------|-----------------------------|
| 1  | Appellation                             | Arianext MH 40              |
| 2  | Type de composant                       | Générateur catalogué        |
| 20 | Lien catalogue                          | Arianext MH 40              |
| 32 | Nombre identiques                       | 1                           |
| 33 | Indice de priorité                      | 1 4                         |
| 38 | Source amont air du générateur          | Air extérieur               |
| 47 | Puissances ventilateurs sur air gainées | 0.0 W                       |
| 90 | Appoint système thermodynamique         | Pas de résistance d'appoint |

Le générateur PAC doit être en priorité 1, de façon à ce qu'il soit sollicité en premier.

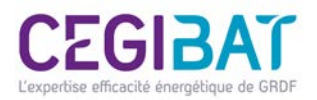

### **CEGIBAT** Générateur « PAC fonction chauffage » / caractéristiques

| No  | Caractéristiques                 | Valeurs                                       |
|-----|----------------------------------|-----------------------------------------------|
| 10  | Énergie                          | Électrique                                    |
| 39  | Système thermodynamique          | Pac air/eau                                   |
| 51  | Statut des données               | Valeurs certifiées ou mesurées                |
| 58  | Températures aval chauffage      | 23.5°C, 32.5°C, 42.5°C, 51°C                  |
| 59  | Températures amont               | -7°C, 7°C                                     |
| 114 | СОР                              | 0 4.05 0 6.85 0;0 3.27 0 5.11 0;0 <u>2.60</u> |
| 117 | Puissances absorbées             | 0 1.03 0 0.54 0;0 1.25 0 0.69 0;0 4.46        |
| 120 | Indicateurs de certification     | 0 1 0 1 0;0 1 0 1 0;0 1 0 1 0;0 1 0           |
| 141 | Limite temp. sources             | Sur l'une ou l'autre des temp.                |
| 144 | Température maximale aval        | 60.0 °C                                       |
| 146 | Température minimale amont       |                                               |
| 150 | Fonctionnement à charge réelle   | Valeur déclarée                               |
| 153 | Fonct. compresseur charge réelle | Mode continu du compresseur                   |
| 154 | Statut fonct. continu            | Valeur par défaut                             |
| 172 | Typologie des émetteurs en chaud | Selon projet                                  |
| 173 | Statut part élec. aux            | Valeur certifiée                              |
| 174 | Part puiss. élec. aux. chaud     | 0.000                                         |
|     |                                  |                                               |

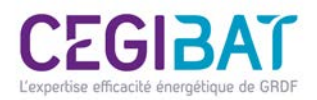

## Générateur « PAC fonction chauffage » /

#### matrices

Les caractéristiques des systèmes de stockage ECS sont disponibles dans la base de données EDIBATEC ou sur les sites des fabricants. www.edibatec.org

Certificat NF PAC 414-1637 de l'Arianext M Flex , consultable sur le site <u>www.certita.org</u>.

| Matrice des puissances abs | orbées (en kW) |       |       |            | ×     |  |  |
|----------------------------|----------------|-------|-------|------------|-------|--|--|
|                            | -15 °C         | -7 °C | 2 °C  | 7 °C       | 20 °C |  |  |
| 23.5 °C                    | 0.000          | 1.030 | 0.000 | 0.540      | 0.000 |  |  |
| 32.5 °C                    | 0.000          | 1.250 | 0.000 | 0.690      | 0.000 |  |  |
| 42.5 °C                    | 0.000          | 1.460 | 0.000 | 0.870      | 0.000 |  |  |
| 51 °C                      | 0.000          | 1.700 | 0.000 | 1.050      | 0.000 |  |  |
| 60 °C                      | 0.000          | 0.000 | 0.000 | 0.000      | 0.000 |  |  |
| Matrice des performances   |                |       |       |            | ×     |  |  |
|                            | -15 °C         | -7 °C | 2 °C  | 7 °C       | 20 °C |  |  |
| 23.5 °C                    | 0.00           | 4.05  | 0.00  | 6.85       | 0.00  |  |  |
| 32.5 °C                    | 0.00           | 3.27  | 0.00  | 5.11       | 0.00  |  |  |
| 42.5 °C                    | 0.00           | 2.60  | 0.00  | 3.74       | 0.00  |  |  |
| 51 °C                      | 0.00           | 2.18  | 0.00  | 2.82       | 0.00  |  |  |
| 60 °C                      | 0.00           | 0.00  | 0.00  | 0.00       | 0.00  |  |  |
| Matrice des indicateurs de | certification  |       |       |            | ×     |  |  |
|                            | -15 °C         | -7 °C | 2 °C  | 7 °C       | 20 °C |  |  |
| 23.5 °C                    | 0              | 1     | 0     | 1          | 0     |  |  |
| 32.5 °C                    | 0              | 1     | 0     | 1          | 0     |  |  |
| 42.5 °C                    | 0              | 1     | 0     | 1          | 0     |  |  |
| 51 °C                      | 0              | 1     | 0     | <b>▲</b> 1 | 0     |  |  |
| 60 °C                      | 0              | 0     | 0     | 0          | 0     |  |  |

Attention, bien indiquer 1 (Certifiée) dans le tableau car ce paramètre a des conséquences sur les consommations

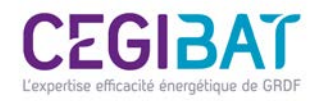

## Etape n°3 : Ajouter un générateur « chaudière gaz à condensation »

| ۶   | Caractéri                      | stique                        |                          |                                                                   |
|-----|--------------------------------|-------------------------------|--------------------------|-------------------------------------------------------------------|
| 1   | Appellation                    | Т                             | Talia green sys ultra 18 | Toutos los caractéristiques de performanços                       |
| 2   | Type de composant              | (                             | Générateur catalogué 🖌   | des générateurs sont disponibles sur le site                      |
| 20  | Lien catalogue                 | Т                             | Talia green sys ultra 18 | du fabricant, ou sur la base de donnée                            |
| 32  | Nombre identiques              |                               | 1                        | EDIBATEC.                                                         |
| 33  | Indice de priorité             |                               | 2 4                      | www.edibatec.org                                                  |
|     |                                |                               |                          |                                                                   |
| No  | Caractéristiques               | Valeurs                       |                          |                                                                   |
| 1   | Puissance nominale en chaud    | 17.5 kW                       |                          | La chaudière à condensation assure le relais                      |
| 5   | Puissance intermédiaire        | 5.25 kW                       |                          | quand la régulation détermine que la PAC                          |
| 8   | Type détaillé du générateur    | Chaudière condensation        |                          | n'est plus efficace ou suffisante. (priorite 2)                   |
| 9   | Type d'énergie                 | Gaz                           |                          |                                                                   |
| 12  | Ventilateur du côté combustion | Ventilateur présent           |                          |                                                                   |
| 16  | Certif. rendement 100% Pn      | Valeur certifiée              |                          | Valeurs certifiées                                                |
| 17  | Rendement à charge 100% Pn     | 97.4 %                        |                          |                                                                   |
| 18  | Certif. rendement part.        | Valeur certifiée              |                          | Cette valeur comprend la puissance                                |
| 19  | Rendement charge partielle     | 109.6 %                       |                          | électrique des auxiliaires de la chaudière et                     |
| 21  | Certification pertes à l'arrêt | Valeur mesurée                |                          | celle du circulateur asservi au<br>fonctionnement de la chaudière |
| 23  | Pertes à l'arrêt               | 39 W                          |                          |                                                                   |
| 28  | Conso élec. auxiliaires à Pn   | 40.5 W                        |                          |                                                                   |
| 29  | Puiss. élec. à charge nulle    | 15.88 W                       | <b>▲</b>                 | La puissance électrique de veille à saisir dans                   |
| 30  | Statut temp. mini fonc.        | Valeur mesurée                |                          | la partie chaudiere est la puissance de veille                    |
| 31  | Temp. mini fonctionnement      | 20 °C                         |                          | son                                                               |
| 212 | Cogénération                   | Pas de module de cogénération |                          | ensemble (PAC + chaudière).                                       |
|     |                                |                               |                          |                                                                   |

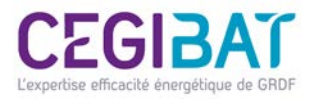

### Etape n°4 : Création de l'objet génération « ECS initiale »

La particularité de l'hybride « Production d'ECS accumulée avec préchauffage par la pompe à chaleur et complément par la chaudière » consiste à créer une génération ECS distincte de celle du chauffage. La génération ECS est alors équipée d'un ballon électrique "virtuel" ayant les mêmes caractéristiques que celles du ballon du système hybride.

Cela permettra de faire un calcul initial afin de déterminer les consommations en ECS. Ces consommations seront reprises pour subir un post traitement.

| ۶  | Caractéristique                        | Valeurs                               |
|----|----------------------------------------|---------------------------------------|
| 1  | Appellation                            | Génération ECS initiale               |
| 2  | Mode de fonctionnement                 | Générateurs en cascade                |
| 3  | Raccordement générateurs entre eux     | Avec isolement                        |
| 4  | Raccordement réseaux distribution      | Avec possibilité d'isolement          |
| 5  | Emplacement production                 | En volume chauffé                     |
| 7  | Emplacement                            | Pas de lien                           |
| 8  | Distributions intergroupes             | Distribution hydraulique individuelle |
| 9  | Gestion de température en chauffage    | Pas de fonction chauffage             |
| 11 | Gestion température en refroidissement | Pas de fonction climatisation         |
| 13 | Production ECS instantanée             | Pas d'ECS instantanée                 |
| 15 | Type de rendement (STD)                | Rendements au pas de temps horaire    |

Un emplacement en volume chauffé permet de réduire significativement les consommations.

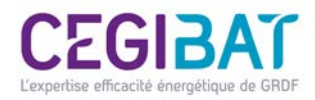

#### Etape n°5 : Ajouter un composant stockage électrique

| ۶   |                       | Caractéristi               | que                     |           |            |  |  |
|-----|-----------------------|----------------------------|-------------------------|-----------|------------|--|--|
| 1   | Appellation           | Stockag                    | e initial               |           |            |  |  |
| 2   | Type de composant     | Ballon é                   | lectrique               |           |            |  |  |
| 20  | Lien catalogue        |                            |                         | Ballon ir | itial      |  |  |
| 32  | Nombre identiques     |                            |                         | 1         |            |  |  |
| 35  | Indice de priorité en | ECS                        |                         | 1         |            |  |  |
|     |                       |                            |                         |           |            |  |  |
| No  | Référence             | Production du généra       | teur Type de générateur | Référen   | ce produit |  |  |
| 24  | Ballon initial        | ECS                        | Ballon de stockage      | ***       |            |  |  |
|     | 1                     |                            |                         |           |            |  |  |
| No  | Caractéri             | stiques                    | Valeurs                 | Valeurs   |            |  |  |
| 187 | Source de la base     | base Résistance électrique |                         |           |            |  |  |
| 189 | Puissance électrique  |                            | 17.5 kW                 |           |            |  |  |
| 191 | Volume du ballon      |                            | 177.0 l                 |           |            |  |  |
| 193 | Type de pertes them   | miques                     | valeur par défaut       |           |            |  |  |
| 194 | Type de ballon        |                            | Ballon vertical         |           |            |  |  |
| 196 | Temp. max. ballon     |                            | 90 °C                   |           |            |  |  |
| 198 | Gestion du thermos    | Chauffage permanent        | •                       |           |            |  |  |
| 199 | Base : Prise en comp  | te de l'hystérésis         | Valeurs déclarées       |           |            |  |  |
| 200 | Base : hystérésis the | rmostat ballon             | 2 °C                    |           |            |  |  |
| 201 | Base : hauteur échar  | ngeur                      | 0.00 %                  |           |            |  |  |
| 202 | Base : n° zone régula | ation                      | Zone 1                  |           |            |  |  |

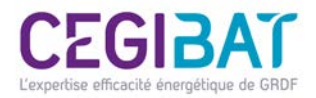

### Etape n°6 : Focus sur la saisie des circulateurs

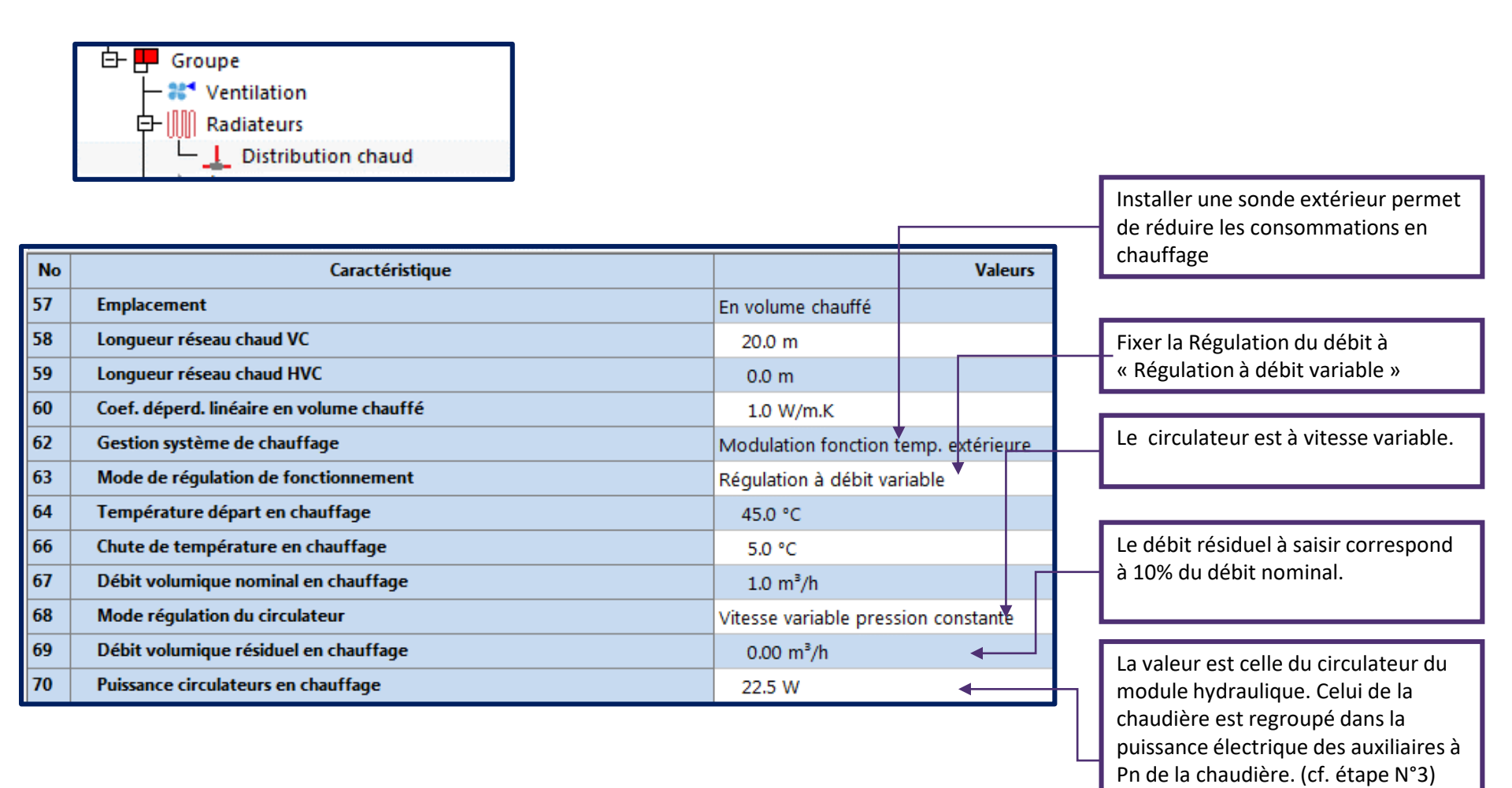

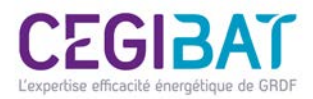

### Etape n°7 : Effectuer un calcul initial avec ClimaWin

Cette étape consiste à faire un premier calcul réglementaire avec U22Win et à récupérer les résultats pour effectuer le post traitement à l'aide du format Excel du titre V.

| Dép. :<br>Date l | MOSELLE<br>PC : 04-01-20: | 12          | Altitud<br>Num F | le : 192<br>PC : en | m<br>cours  |          | Site : ME<br>SHON R | Bâtimer<br>TZ - FRES<br>T: 102.80 r | nt<br>CATY<br>m <sup>2</sup>       | Bbio :<br>Bbion | : 66.70 pc<br>nax : 88.3 | ints<br>0 points | Ce<br>Ce   | ep : 97.00<br>epmax : 6! | kWhep/n<br>9.30 kWh | n²<br>ep/m²        |
|------------------|---------------------------|-------------|------------------|---------------------|-------------|----------|---------------------|-------------------------------------|------------------------------------|-----------------|--------------------------|------------------|------------|--------------------------|---------------------|--------------------|
| Conf             | ormité du b               | pâtiment    |                  |                     |             |          |                     |                                     |                                    |                 |                          |                  |            |                          |                     | (*                 |
| Bbio :           | 66.70 points              |             |                  | Cep :               | : 97.00 kW  | /hep/m²  | Bâtimer             | nt non rég<br>Tic                   | l <mark>ementair</mark><br>Régleme | e<br>ntaire     |                          |                  | Coeff. Aep | oenr : 7.10              | kWhep/i             | m²                 |
| Bbiom            | ax : 88.30 po             | ints        |                  | Cepn                | nax : 69.30 | 0 kWhep/ | /m²                 | M                                   | oyens : no                         | n conforr       | ne                       |                  |            |                          |                     |                    |
|                  | Synthe                    | èse Bbio    |                  |                     |             |          | Synthe              | èse Th-C                            |                                    |                 |                          |                  |            |                          |                     |                    |
| BBio             | chauffage                 | 29.10 poir  | its              | SHO                 | ON RT       |          | 102.80 m            | 2                                   |                                    |                 |                          |                  |            | <b>*</b>                 |                     |                    |
| BBio             | refroid.                  | 0.00 point  | s                | Cep                 | chauffag    | ge       | 34.40 kW            | /hep/m²                             | 2.71                               |                 |                          |                  |            |                          |                     |                    |
| BBio             | éclairage                 | 1.70 point  | s                | Cep                 | refroid.    |          | 0.00 kWh            | ep/m²                               | 0.00                               |                 |                          |                  | -          | $\rightarrow$            |                     |                    |
| BBio             | ch x 2                    | 58.20 poir  | its              | Cep                 | ECS         |          | 55.50 kW            | /hep/m²                             | 0.86                               |                 |                          |                  |            | $\mathbf{Y}$             | $\sim$              |                    |
| BBio             | refroid. x 2              | 0.00 point  | s                | Cep                 | éclairag    | e        | 4.40 kWh            | ep/m²                               | 0.14                               |                 |                          |                  |            |                          |                     |                    |
| BBio             | éclairage x 5             | 8.50 point  | s                | Cep                 | o auxiliair | res      | 2.70 kWh            | iep/m²                              | 0.09                               |                 |                          |                  |            | $\mathbf{X}$             |                     |                    |
|                  |                           |             |                  | Pro                 | d. PV       |          | 0.00 kWh            | iep/m²                              |                                    |                 | 7 144                    | ED imit an       |            |                          |                     | A kodo C O 2 mil n |
| Ratio            | psi                       | 0.03 W/(m   | <sup>2</sup> .K) | Pro                 | d. cogé.    |          | 0.00 kWh            | iep/m²                              |                                    |                 | 17 KH                    | EPrintan         |            |                          |                     | 4 kgeqooznina      |
| Psi9 r           | noyen                     | 0.00 W/(m   | I.K)             |                     |             |          |                     |                                     |                                    |                 | Cep                      | )                |            |                          |                     | CO                 |
|                  | Phio - Phior              | max - 24.46 | 04               |                     | Con         | - Conm   | ov ± 20.07          | 7 04                                |                                    | EC 1 2 00       | •                        |                  |            |                          |                     | _                  |
|                  | 10104 = 0101              | max - 24.40 | 70               |                     | Cep         | - cepma  | av ± 28'81          | 70                                  |                                    | 153 : 3.60      |                          |                  |            |                          |                     |                    |
|                  |                           |             |                  |                     |             |          |                     |                                     |                                    |                 |                          |                  |            |                          |                     |                    |
|                  |                           | 1           |                  |                     |             |          |                     |                                     |                                    |                 |                          |                  |            |                          |                     | _                  |
| Resul            | tats mensu                | els Thc pa  | r poste          | e (enei             | rgie prin   | naire)   |                     |                                     |                                    |                 |                          |                  |            |                          |                     | (*)                |
|                  |                           |             |                  | Janv.               | Fév.        | Mars     | Avril               | Mai                                 | Juin                               | Juil.           | Août                     | Sept.            | Oct.       | Nov.                     | Déc.                | An                 |
|                  | Bâtiment                  | C           | ep               |                     |             |          |                     |                                     |                                    |                 |                          |                  |            |                          |                     | 97.0               |
|                  |                           | Cep         | max              |                     |             |          |                     |                                     |                                    |                 |                          |                  |            |                          |                     | 69.3               |
|                  |                           | Cha         | utf.             | 1.70                | 5.50        | 5.20     | 1.50                | 0.20                                | 0.00                               | 0.00            | 0.00                     | 0.10             | 1.50       | 5.20                     | 7.50                | 34.40              |
|                  |                           | Ref         | old.             | 0.00                | 0.00        | 0.00     | 0.00                | 0.00                                | 0.00                               | 0.00            | 2.10                     | 0.00             | 0.00       | 4.00                     | 0.00                | 0.00               |
|                  |                           | E           | -5               | 0.50                | 5.00        | 5.70     | 4.90                | 4.70                                | 4.20                               | 4.00            | 5.10                     | 4.00             | 4.60       | 4.90                     | 4.70                | 55.50              |
|                  |                           | E           |                  | 0.50                | 0.50        | 0.40     | 0.50                | 0.20                                | 0.20                               | 0.20            | 0.20                     | 0.40             | 0.50       | 0.50                     | 0.50                | 4.40               |
|                  |                           | AUX         | dist             | 0.20                | 0.20        | 0.20     | 0.00                | 0.00                                | 0.00                               | 0.00            | 0.00                     | 0.00             | 0.00       | 0.10                     | 0.20                | 0.60               |
| <b>H</b>         | Zone                      | Aux.        | ep               | 0.10                | 0.10        | 0.10     | 0.00                | 0.00                                | 0.00                               | 0.00            | 0.00                     | 0.00             | 0.00       | 0.10                     | 0.10                | 97.0               |
| <b>H</b>         | Groupe                    | C.          | 20               |                     |             |          |                     |                                     |                                    |                 |                          |                  |            |                          |                     | 97.0               |
|                  | oroupe                    |             | - P              |                     |             |          |                     |                                     |                                    |                 |                          |                  |            |                          |                     | 5710               |

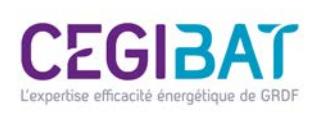

# Etape n°8 : Effectuer le post traitement avec le fichier Excel du titre V

~

MINISTÈRE DE L'ÉCOLOGIE

DURABLE ET DE L'ÉNERG

MINISTÈRE DU LOGEMENT, DE L'ÉGALITÉ DES TERRITORIES ET DE LA RURALIT Compléter les

cellules bleues par

les valeurs du projet

Dans "Natures des valeurs" sélectionner "Par défaut"

#### Télécharger le format Excel du titre V :

#### https://www.rt-batiment.fr/batiments-neufs/reglementation-thermique-2012/titre-v-etude-des-cas-particuliers.html

 Arrêté du du 13 août 2015 relatif à l'agrément des modalités de prise en compte des générateurs hybrides dans la réglementation thermique 2012

 l'outil d'aide à l'application du Titre V du 13 octobre 2014 "Fonctionnement des ECS des générateurs hybrides avec régulation sur énergie primaire en RT2012 est également valable pour ce Titre V. (Format Excel)

#### OUTIL D'AIDE A L'APPLICATION DU TITRE V FONCTIONNEMENT ECS DES GENERATEURS HYBRIDES AVEC REGULATION SUR ENERGIE PRIMAIRE EN RT 2012

Utilisation dans le cadre de l'arrêté du 13 octobre 2014

relatif à l'agrément de la demande de titre V relative à la prise en compte du système générateur hybride dans la réglementation thermique 2012

Version Mise en ligne le 22 décembre 2014

| Caractéristiques du projet |       |                   |  |  |  |  |  |  |  |  |  |  |  |
|----------------------------|-------|-------------------|--|--|--|--|--|--|--|--|--|--|--|
| Zone climatique            | H1c   |                   |  |  |  |  |  |  |  |  |  |  |  |
| Altitude                   | 33    | [m]               |  |  |  |  |  |  |  |  |  |  |  |
| SHON_RT                    | 102,9 | [m²]              |  |  |  |  |  |  |  |  |  |  |  |
| SHAB                       | 88,81 | [m <sup>2</sup> ] |  |  |  |  |  |  |  |  |  |  |  |

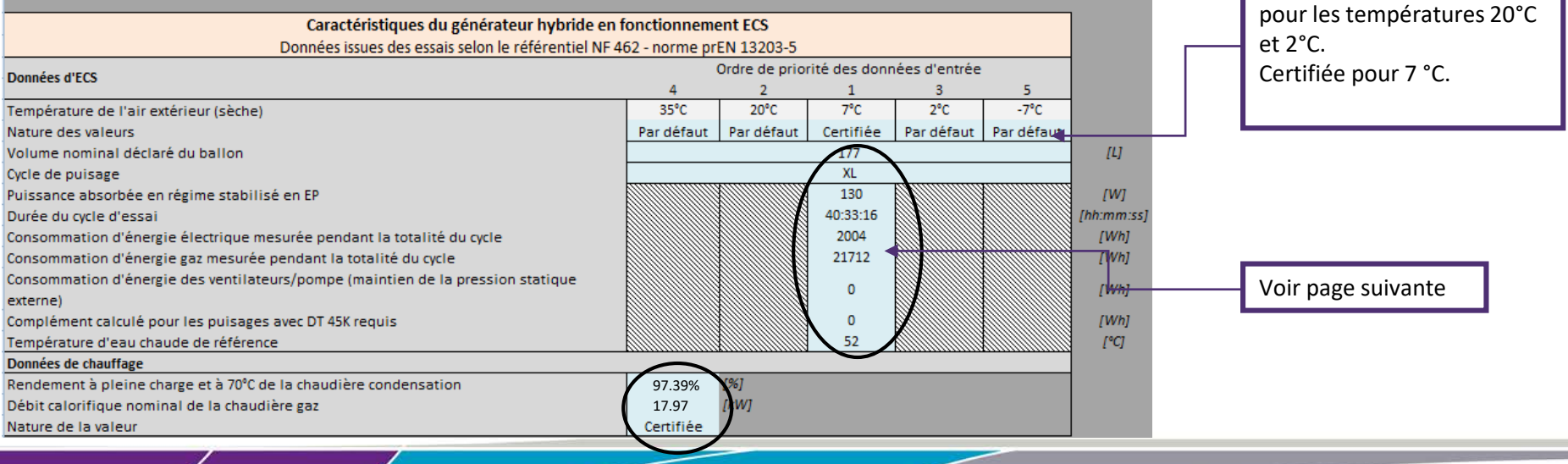

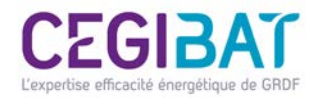

| 177<br>XL<br>130<br>40:33:16<br>2004                                                                                                    |                                            |                                   |                                                      |                                                                      |                  |             |               | Con<br>vale<br>PAC  | npléter<br>eurs cor             | le tabl<br>respor                        | eau pai<br>idantes             | r les<br>s à la           |                      |                          |
|----------------------------------------------------------------------------------------------------|--------------------------------------------|-----------------------------------|------------------------------------------------------|----------------------------------------------------------------------|------------------|-------------|---------------|---------------------|---------------------------------|------------------------------------------|--------------------------------|---------------------------|----------------------|--------------------------|
| 21712<br>0<br>0<br>52                                                                                                    |                                            |                                   |                                                      |                                                                      |                  |             |               | Con<br>vale<br>Cha  | npléter<br>eurs con<br>udière.  | le tabl                                  | eau pai<br>ndante              | r les<br>s à la           |                      |                          |
| 97.39% [%]<br>17.97 [kW]<br>Certifiée                                                                                                    |                                            |                                   |                                                      |                                                                      |                  |             |               | Con<br>tabl<br>calc | npléter<br>eau pai<br>ul initia | les cel<br><sup>r</sup> les va<br>l avec | lules bl<br>leurs i:<br>ClimaW | eues du<br>ssues d<br>Vin | u<br>U               |                          |
| Données issues du calcul initial selon la méthode TH-BCE                                                                                                    |                                            | Données de                        | ]                                                    |                                                                      |                  |             |               |                     |                                 |                                          |                                |                           |                      |                          |
| Consommations annuelles par poste en énergie primaire [kWhEP/m2SHON_RT par an]                                                                                                    | Calcul initial                             | sortie                            | 1                                                    |                                                                      |                  |             |               |                     |                                 |                                          |                                |                           |                      |                          |
| Chauffage<br>Refroidissement<br>Eau chaude sanitaire<br>Eclairage<br>Auxiliaires de ventialtion<br>Auxiliaires de distribution                                                                                                 | 34,4<br>0,0<br>55,5<br>4,4<br>2,0<br>0,7 ◄ | 34,4<br>0,0<br>24,5<br>4,4<br>2,0 |                                                      |                                                                      |                  |             | _             |                     |                                 |                                          |                                |                           |                      |                          |
| Production Photovoltaïque                                                                                                    | 0,7                                        | 0,0                               |                                                      |                                                                      |                  |             |               |                     |                                 |                                          |                                |                           |                      |                          |
| Production Cogénération                                                                                                    | 0,0                                        | 0,0                               |                                                      |                                                                      |                  |             |               |                     |                                 |                                          |                                |                           |                      |                          |
| IUTAL                                                                                                    | 57,0                                       | 00,0                              | 1                                                    |                                                                      |                  |             |               |                     |                                 |                                          |                                |                           |                      |                          |
| Aepenr                                                                                                    | 7,1                                        | 7,1                               | [kWhEP/m2S                                           | SHON_RT par an                                                       | ]                |             |               |                     |                                 |                                          |                                |                           |                      |                          |
| Consommations annuelles de gaz en énergie finale<br>Consommations annuelles de gaz en énergie primaire<br>Consommations annuelles d'électricité en énergie finale<br>Consommations annuelles d'électricité en énergie primaire | 13,2<br>13,2<br>30,4<br>78,4               | 33,8<br>33,8<br>10,5<br>27,0      | [kWhEF/m25<br>[kWhEP/m25<br>[kWhEF/m25<br>[kWhEP/m25 | SHON_RT par an<br>SHON_RT par an<br>SHON_RT par an<br>SHON_RT par an | ]<br>]<br>]<br>] |             |               |                     |                                 |                                          |                                |                           |                      |                          |
|                                                                                                    |                                            |                                   |                                                      |                                                                      |                  |             |               |                     |                                 |                                          |                                |                           |                      | 1                        |
| Consommations mensuelles d'ECS en énergie primaire Consommations pour l'eau chaude sanitaire: Cers :                                                                                                    | Janvier<br>5.5                             | Février<br>5.0                    | Mars<br>5,7                                          | Avril<br>4,9                                                         | Mai<br>4,7       | Juin<br>4.2 | Juillet<br>4. | 3.1                 | Septembre<br>4.0                | Octobre<br>4.6                           | 4,9                            | Décembre<br>4.7           | Total annuel<br>55,3 | [kWhEP/m2SHON_RT par an] |
| Consommations pour l'eau chaude sanitaire: C <sub>ecs_ntres v</sub>                                                                                                    | 2,4                                        | 2,2                               | 2,5                                                  | 2,2                                                                  | 2,1              | 1,9         | 1,8           | 1,4                 | 1,8                             | 2,0                                      | 2,2                            | 2,1                       | 24,5                 | [kWhEP/m2SHON_RT par an] |
| Consommations de gaz pour l'eau chaude sanitaire: C <sub>ECS_TITRE V</sub>                                                                                                    | 2,2                                        | 1,9                               | 2,1                                                  | 1,8                                                                  | 1,7              | 1,5         | 1,4           | 1,1                 | 1,4                             | 1,6                                      | 1,9                            | 1,9                       | 20,6                 | [kWhEP/m2SHON_RT par an] |
| Consommations d'électricité pour l'eau chaude sanitaire: C <sub>ECS_TITRE V</sub>                                                                                                    | 0,2                                        | 0,3                               | 0,4                                                  | 0,4                                                                  | 0,4              | 0,4         | 0,3           | 0,3                 | 0,3                             | 0,4                                      | 0,3                            | 0,2                       | 3,9                  | [KWhEP/m2SHON_RT par an] |

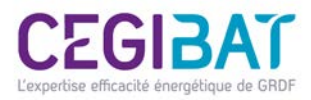

### Etape finale : Terminer le calcul avec ClimaWin

La dernière étape consiste à refaire un calcul avec le logiciel réglementaire en y incorporant les corrections issues du post traitement du titre V

| Chauffage 34,4 34,4 0,0 0,0 - Aepenr                                                                                      | וכ        |           |          |              |      |
|----------------------------------------------------------------------------------------------------|-----------|-----------|----------|--------------|------|
| Chauffage 34,4 34,4 - Aepenr                                                                                              |           |           |          |              |      |
| Refroidissement 0,0 0,0 ACPENI                                                                                            |           |           |          |              |      |
|                                                                                                    |           |           |          |              |      |
| Eau chaude sanitaire 55,5 24,5 (ex: 0=7.1-7.1)                                                                            |           |           |          |              |      |
| Eclairage 4,4 4,4 4,4 (CKK 0 7)1 7)1                                                                                      |           |           |          |              |      |
| Auxiliaires de ventialtion 2,0 2,0 2,0                                                                                    |           |           |          |              |      |
| Auxiliaires de distribution 0,7 0,7                                                                                       |           |           |          |              |      |
| Production Photovoltaïque 0,0 0,0 0,0                                                                                     |           |           |          |              |      |
| Production Cogénération 0,0 0,0 Valours à roports                                                                         | or done   | n la m    | adula t  | itro V d     | - nc |
| TOTAL 97.0 66.0 Valeurs a reporte                                                                                         |           | is le lli | ouule l  | itre v u     | 3115 |
|                                                                                                    |           |           |          |              |      |
| Aepenr 7,1 7,1 7,1 7,1 7,1 7,1 7,1 Children Construction (Children Construction)                                          |           |           |          |              |      |
|                                                                                                    |           |           |          |              | i i  |
| Consommations annuelles de gaz en énergie finale 13,2 33,8 [KWhEF/m2SHON_RT par an]                                       |           |           |          |              |      |
| Consommations annuelles de gaz en énergie primaire 13,2 33,8 [KWhEP/m2SHON_RT par an]                                     |           |           |          |              |      |
| Consommations annuelles d'électricité en énergie finale 30,4 10,5 [kWhEF/m2SHON_RT par an]                                |           |           |          |              |      |
| Consommations annuelles d'électricité en énergie primaire 78,4 27,0 [KWhEP/m2SHON_RT par an]                              |           |           |          |              |      |
|                                                                                                    |           |           |          |              |      |
| Consommations mensuelles d'ECS en énergie primaire Janvier Février Mars Avril Mai Juin Juillet Aout Septembre O           | Octobre I | Novembre  | Décembre | Total annuel |      |
| Consommations pour l'eau chaude sanitaire: Cect ji 5,5 5,0 5,7 4,9 4,7 4,2 4,0 3,1 4,0                                    | 4,6       | 4,9       | 4,7      | 55,3         |      |
| Consommations pour l'eau chaude sanitaire: C <sub>ECL_TITRE V</sub> 2,4 2,2 2,5 2,2 2,1 1,9 1,8 1,4 1,8                   | 2,0       | 2,2       | 2,1      | 24,5         |      |
| Consommations de gaz pour l'eau chaude sanitaire: C <sub>ECT_TITEV</sub> 2,2 1,9 2,1 1,8 1,7 1,5 1,4 1,1 1,4 1,4          | 1,6       | 1,9       | 1,9      | 20,6         |      |
| Consommations d'électricité pour l'eau chaude sanitaire: C <sub>ECS TITEE V</sub> 0,2 0,3 0,4 0,4 0,4 0,4 0,4 0,3 0,3 0,3 | 0,4       | 0,3       | 0,2      | 3,9          |      |

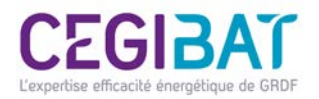

## Terminer le calcul avec ClimaWin / Ajouter un titre V

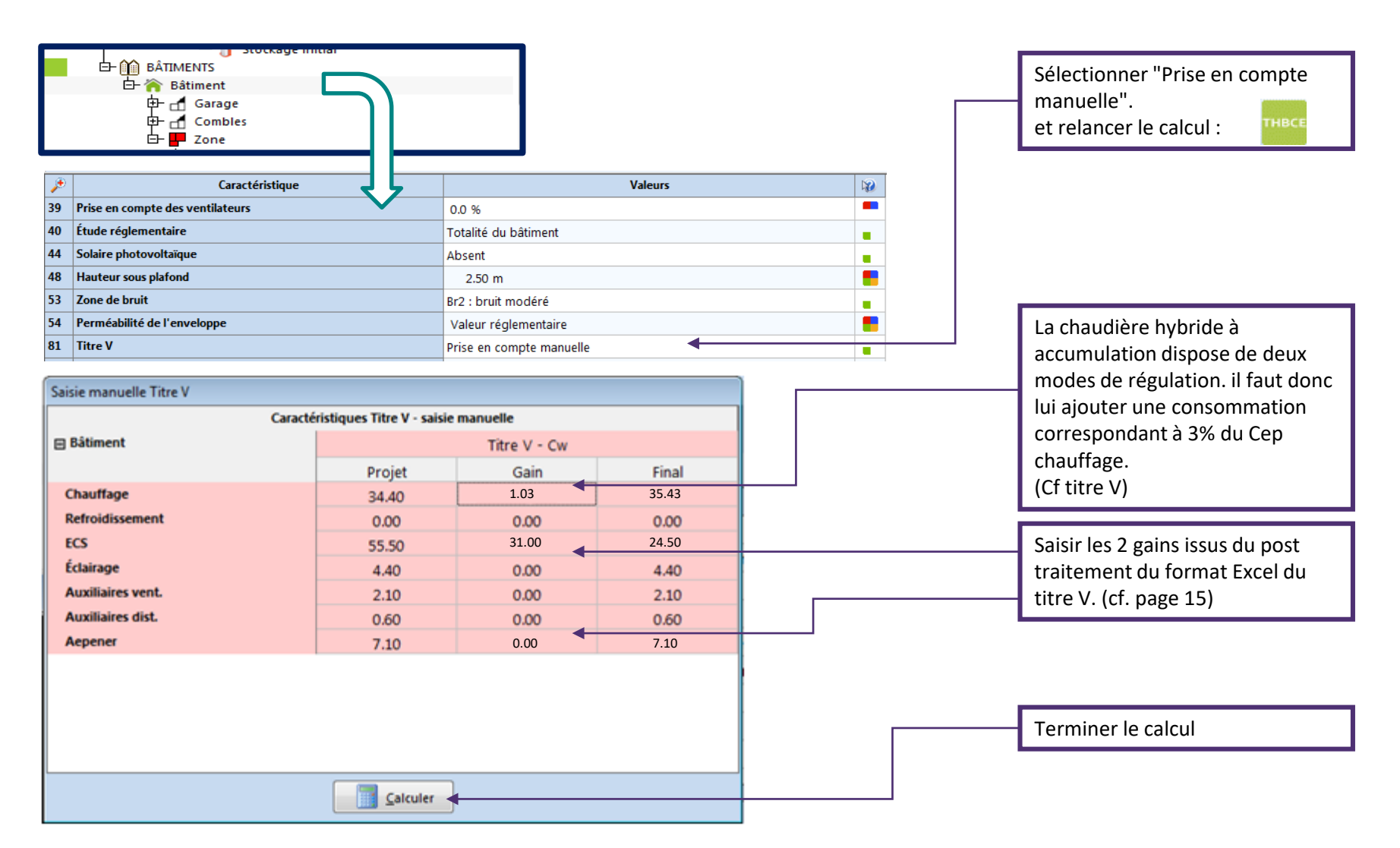